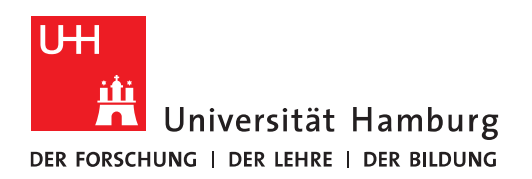

## Handout Outlook-Cache löschen Outlook 2019

- Wenn Outlook nicht mehr richtig synchronisiert und E-Mails nicht mehr angezeigt werden, ist dieses Programmverhalten meist auf eine defekte Outlook-Cache Datei zurückzuführen. Der Zweck dieser Datei ist es, Daten vom Exchange-Mail-Server auf Ihr Gerät (PC, Notebook) zu synchronisieren, um im Fall eines Verbindungsverlustes trotzdem weiterhin Offline arbeiten zu können.
- Da diese Datei nicht repariert werden kann, muss sie gelöscht werden, um danach mit einem Neustart von Outlook eine neue Datei zu erstellen.
- Bitte beenden Sie zuerst Ihr Outlook!
- Um die Datei zu löschen, klicken Sie bitte auf das Windows-Symbol, geben dann "explorer" ein und klicken auf das Explorer-Symbol.

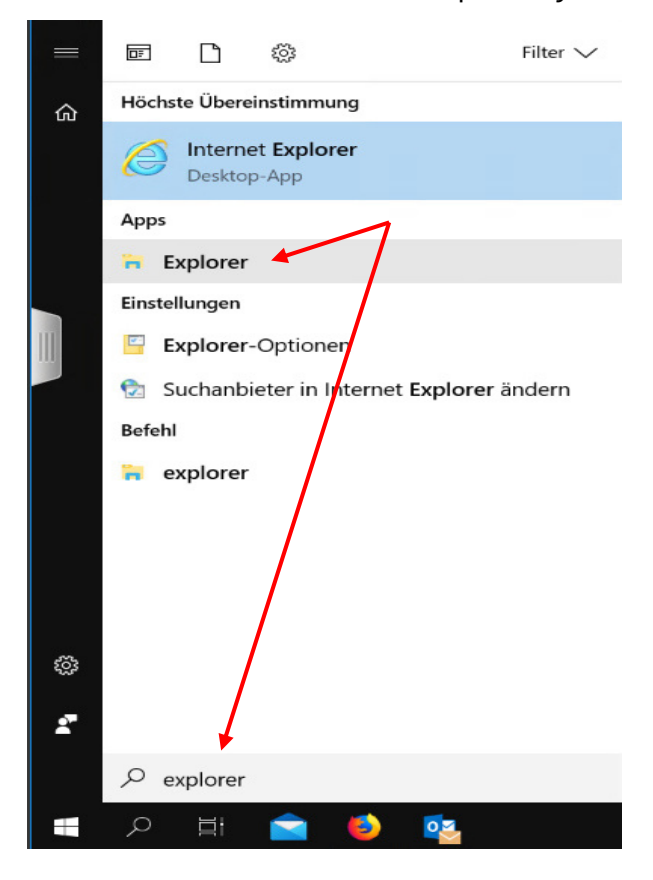

• Im Fenster des Explorers geben Sie in der Eingabeleiste "%appdata% ein und drücken die Eingabetaste.

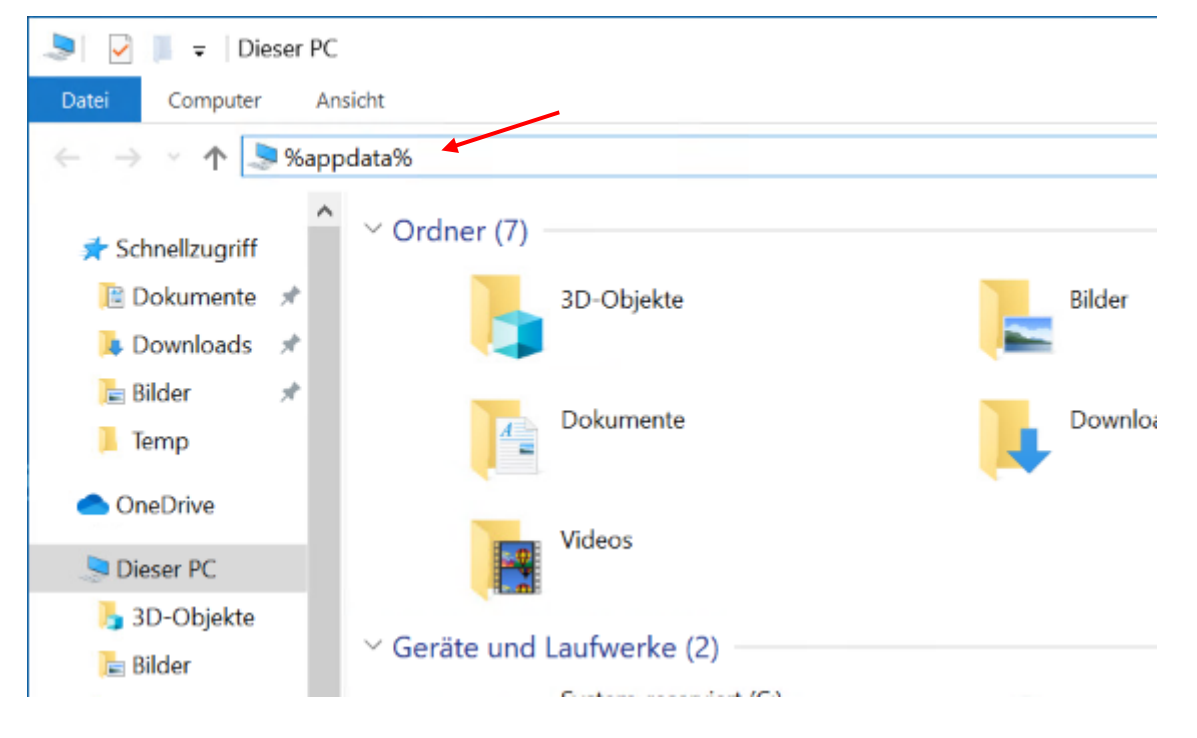

Im nächsten Schritt klicken Sie bitte auf "Appdata".

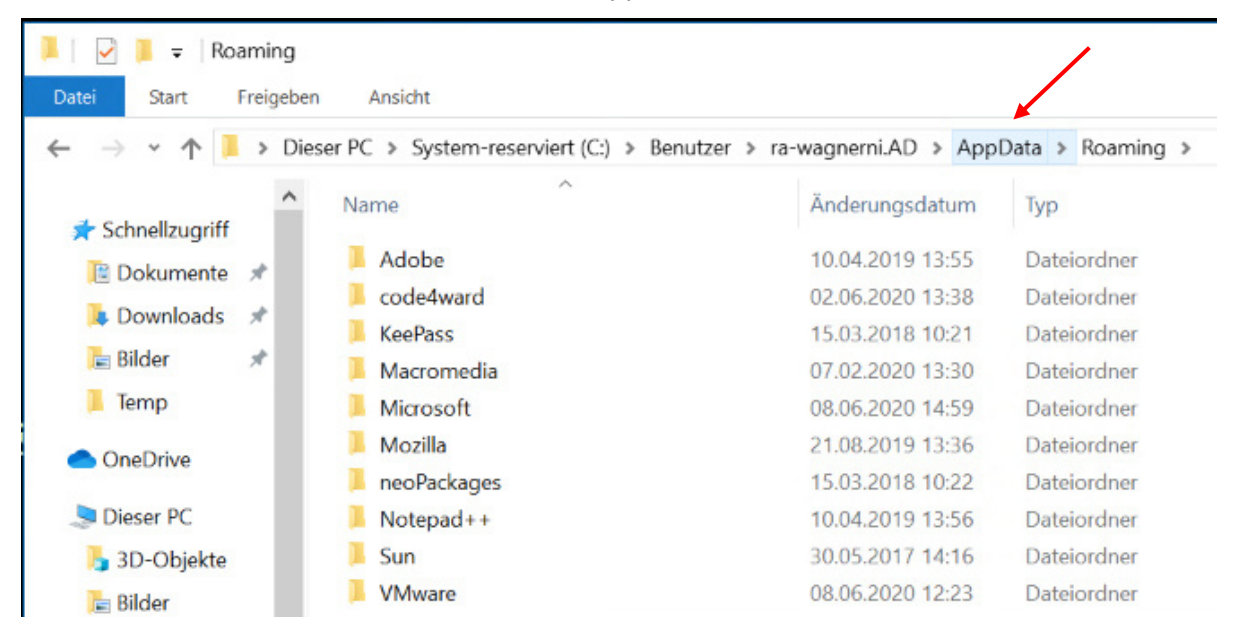

• Im nächsten Schritt klicken Sie bitte auf "Local" und klicken danach in der Ordnerliste auf "Microsoft".

| )           | → 👻 🚹 > Dieser PC > System-reserviert (C:) > Benutzer > ra-wagnerni.AD > AppData > |                      |                                                                                                    |                                                                                                    |            |  |  |
|-------------|------------------------------------------------------------------------------------|----------------------|----------------------------------------------------------------------------------------------------|----------------------------------------------------------------------------------------------------|------------|--|--|
| 🔹 Sc        | hnellzugriff                                                                       | Name                 | ^                                                                                                    | Änderungsdatum                                                                                               | Тур        |  |  |
| P Dokumonto |                                                                                    | 📜 Local              |                                                                                                    | 10.06.2020 15:03                                                                                             | Dateiordne |  |  |
|             | Downlands A                                                                        | LocalLow             |                                                                                                    | 21.08.2019 13:36                                                                                             | Dateiordne |  |  |
|             | Downloads 🗶                                                                        | Roaming              |                                                                                                    | 06.03.2020 21:12                                                                                             | Dateiordne |  |  |
| 0           |                                                                                    | ~                    | 7                                                                                                    | -                                                                                                    | 0.00       |  |  |
| ^           | Name                                                                               | 0                    | Änderungsdatum                                                                                                    | Тур                                                                                                    | Größe      |  |  |
| Î           | Name                                                                               |                      | Änderungsdatum<br>15.03.2018 10:22                                                                                                    | Typ<br>Dateiordner                                                                                           | Größe      |  |  |
| *           | Name Adobe code4ward                                                               |                      | Änderungsdatum<br>15.03.2018 10:22<br>02.06.2020 13:32                                                                                                    | Typ<br>Dateiordner<br>Dateiordner                                                                            | Größe      |  |  |
| *           | Name Adobe Code4ward Comms                                                         |                      | Änderungsdatum<br>15.03.2018 10:22<br>02.06.2020 13:32<br>10.04.2019 13:56                                                                                                    | Typ<br>Dateiordner<br>Dateiordner<br>Dateiordner                                                             | Größe      |  |  |
| *           | Name Adobe Code4ward Comms ConnectedDe                                             | evicesPlatform       | Änderungsdatum<br>15.03.2018 10:22<br>02.06.2020 13:32<br>10.04.2019 13:56<br>12.03.2020 16:01                                                                                 | Typ<br>Dateiordner<br>Dateiordner<br>Dateiordner<br>Dateiordner                                              | Größe      |  |  |
| * *         | Name Adobe Code4ward Comms ConnectedDe DBG                                         | evicesPlatform       | Änderungsdatum<br>15.03.2018 10:22<br>02.06.2020 13:32<br>10.04.2019 13:56<br>12.03.2020 16:01<br>28.08.2019 10:25                                                             | Typ<br>Dateiordner<br>Dateiordner<br>Dateiordner<br>Dateiordner<br>Dateiordner                               | Größe      |  |  |
| ^<br>* *    | Name Adobe Code4ward Comms ConnectedDe DBG EO.WebEngin                             | evicesPlatform       | Änderungsdatum<br>15.03.2018 10:22<br>02.06.2020 13:32<br>10.04.2019 13:56<br>12.03.2020 16:01<br>28.08.2019 10:25<br>26.03.2018 15:13                                         | Typ<br>Dateiordner<br>Dateiordner<br>Dateiordner<br>Dateiordner<br>Dateiordner<br>Dateiordner                | Größe      |  |  |
| * *         | Name Adobe Code4ward Comms ConnectedDe DBG EO.WebEngir GroupPolicy                 | evicesPlatform       | Änderungsdatum<br>15.03.2018 10:22<br>02.06.2020 13:32<br>10.04.2019 13:56<br>12.03.2020 16:01<br>28.08.2019 10:25<br>26.03.2018 15:13<br>15.03.2018 10:43                     | Typ<br>Dateiordner<br>Dateiordner<br>Dateiordner<br>Dateiordner<br>Dateiordner<br>Dateiordner<br>Dateiordner | Größe      |  |  |
| * * *       | Name Adobe Code4ward Comms ConnectedDe DBG EO.WebEngir GroupPolicy Microsoft       | evicesPlatform<br>ne | Änderungsdatum<br>15.03.2018 10:22<br>02.06.2020 13:32<br>10.04.2019 13:56<br>12.03.2020 16:01<br>28.08.2019 10:25<br>26.03.2018 15:13<br>15.03.2018 10:43<br>02.06.2020 13:32 | Typ<br>Dateiordner<br>Dateiordner<br>Dateiordner<br>Dateiordner<br>Dateiordner<br>Dateiordner<br>Dateiordner | Größe      |  |  |

## • Im Ordner Microsoft klicken Sie bitte auf "Outlook".

| 1   | > | Die | eser PC > System-reserviert (C:) > Be | nutzer > ra-wagnerni.AD > App | Data > Local > N | /icrosoft > |
|-----|---|-----|---------------------------------------|-------------------------------|------------------|-------------|
|     |   | ^   | Name                                  | Änderungsdatum                | Тур              | Größe       |
| iff |   |     | Expertise Tagging                     | 18.04.2018 17:47              | Dateioraner      |             |
| te  | * |     | Feeds                                 | 07.02.2020 13:30              | Dateiordner      |             |
| ls  | * |     | FontCache                             | 22.12.2019 13:54              | Dateiordner      |             |
| te  | * |     | FORMS                                 | 22.12.2019 13:52              | Dateiordner      |             |
|     |   |     | 📜 GameDVR                             | 15.03.2018 10:23              | Dateiordner      |             |
|     |   |     | Group Policy                          | 15.03.2218 10:21              | Dateiordner      |             |
|     |   |     | 📜 input                               | 12/03.2020 16:01              | Dateiordner      |             |
|     |   |     | InputPersonalization                  | 06.03.2020 21:15              | Dateiordner      |             |
|     |   |     | 📜 InstallAgent                        | 15.03.2018 10:21              | Dateiordner      |             |
|     |   |     | 📜 Internet Explorer                   | 07.02.2020 13:24              | Dateiordner      |             |
|     |   |     | Office                                | 18.04.2018 17:16              | Dateiordner      |             |
|     |   |     | 🧯 OneDrive                            | 08.06.2020 12:23              | Dateiordner      |             |
| te  |   |     | 🣜 Outlook                             | 09.06.2020 15:36              | Dateiordner      |             |
| 1.  |   |     | PonWorkspace                          | 15 02 2019 10-42              | Dataiordoor      |             |

• Im Outlook Verzeichnis klicken Sie auf die <Name>@uni-hamburg.de.ost-Datei und drücken die Entfernen-Taste, um die Datei zu löschen.

|   | server a system reserver (e) a bendeer a nu nughemisto a s | appound a cour a | maoson y outook    | -          |
|---|------------------------------------------------------------|------------------|--------------------|------------|
| ^ | Name                                                       | Änderungsdatum   | Тур                | Größe      |
|   | 16                                                         | 08.06.2020 15:30 | Dateiordner        |            |
| 1 | 📜 gliding                                                  | 18.04.2018 17:15 | Dateiordner        |            |
| 1 | Offline Address Books                                      | 08.06.2020 15:32 | Dateiordner        |            |
| * | 🣜 RoamCache                                                | 12.03.2020 16:05 | Dateiordner        |            |
|   | 3f09de9114bb5542b0ba06e84a4c30b7 - Autodiscover.xml        | 08.06.2020 12:24 | XML-Dokument       | 10 KB      |
|   | 49a6b103a59d3d45b5cb34bb5177ad74 - Autodiscover.xml        | 08.06.2020 15:18 | XML-Dokument       | 10 KB      |
|   | 0058883a61026e4e97003effeb7f4a59 - Autodiscover.xml        | 10.06.2020 14:50 | XML-Dokument       | 10 KE      |
|   | bd54b33357a53d49a61d7d4dcaa6c686 - Autodiscover.xml        | 07.02.2020 14:04 | XML-Dokument       | 10 KE      |
|   | BIT1B13.tmp                                                | 07.02.2020 12:34 | TMP-Datei          | 37 KB      |
|   | cb9f2bd3ba671643b6dfe7fa2eacec1d - Autodiscover.xml        | 22.12.2019 13:53 | XML-Dokument       | 10 KE      |
|   | d0cdc582ba945749b1d8a4efd1559e43 - Autodiseover.xml        | 07.02.2020 14:01 | XML-Dokument       | 10 KB      |
|   | 💫 nicolai.wagner@uni-hamburg.de.ost                        | 10.06.2020 15:31 | Outlook-Datendatei | 244.456 KB |
|   | spscoll.dat                                                | 31.05.2020 17:55 | DAT-Datei          | 4 KE       |
|   |                                                            |                  |                    |            |

• Bitte starten Sie jetzt Outlook erneut. Sie werden feststellen, dass nicht alle E-Mail-Daten sofort vorhanden sind, das ist aber kein Grund zur Beunruhigung, denn je nach Postfachgröße kann das Minuten oder Stunden dauern!